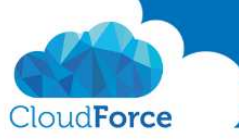

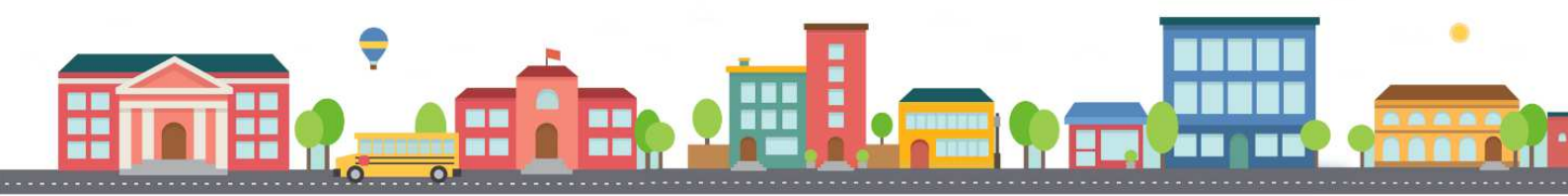

## Jak v Office 365 vypnout požadování změny hesla po 90 dnech

Zpracoval: Kateřina Černostová Dne: 22. 2. 2017

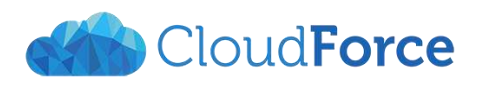

**CloudForce s.r.o.** IČ: 03905209, DIČ: CZ03905209 Společnost je zapsána do OR vedeného Městským soudem v Praze, oddíl C, vložka 239706 Registrované sídlo a poštovní adresa: Nad Lesním divadlem 1214/4, Braník, 142 00 Praha 4 info@cloudforce.cz | www.cloudforce.cz

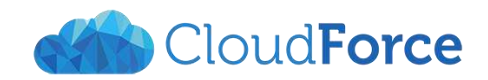

## 1 VYPNUTÍ/PŘENASTAVENÍ POŽADOVANÉ ZMĚNY HESLA

V Office 365 je defaultně nastavena zásada hesel, která po 90 dnech požaduje po každém uživateli změnu hesla do prostředí Office 365. Toto může vypnout/přenastavit Globální správce tenantu Office 365 v Admin centru.

1. Přejděte do **Správce** 

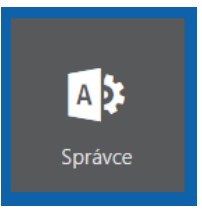

2. Nyní v levém menu zvolte Nastavení (vedle ozubeného kolečka)

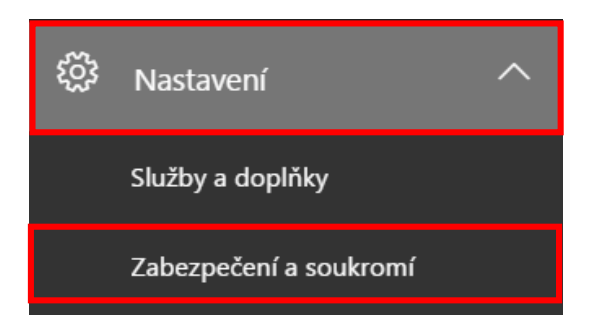

- 3. Poté zvolte Zabezpečení a soukromí
- 4. Zde naleznete defaultní nastavení, které změníte kliknutím na Upravit

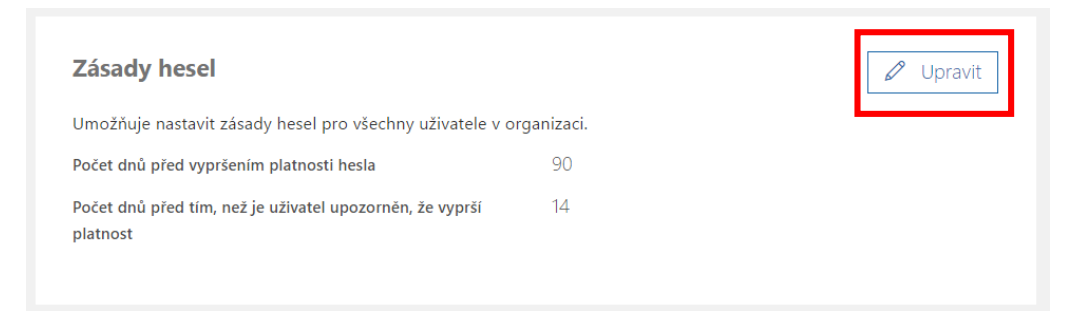

5. Pro nastavení trvale platných uživatelských hesel posuňte na tlačítko na Zapnout

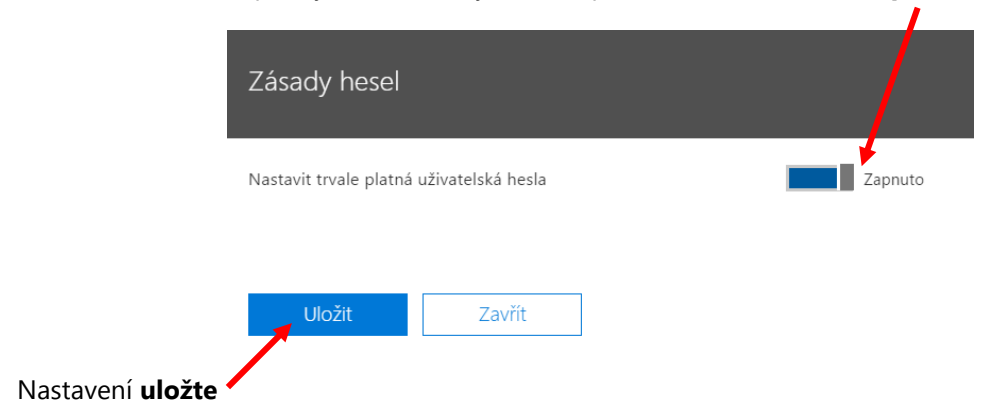

6.